## 2009年度大学推奨仕様 PCの無線 LAN によるネットワーク接続

2009 年 4 月 21 日 情報教育専門委員会

PC の初期状態では JOHOMOBILE を使った無線 LAN によるネットワーク接続に支障 をきたす場合があります。対処には以下の2通り(A,B)があります。

A. 毎回 ConfigFree を使用する方法

ネットワーク接続時に毎回 ConfigFree を使う方法です。毎回の作業がやや手間になり、根本的な対処とはいえませんが、長い作業を必要としません。

- 1. タスクトレイにある ConfigFree のアイコンを左クリックします。
- 2. すると図のようなメニューが出ます。

|                  | ConfigFree           |   |  |
|------------------|----------------------|---|--|
|                  | ConfigFree WPSセットアップ |   |  |
|                  | レーダー                 |   |  |
|                  | ネットワーク診断             |   |  |
|                  | プロファイル<br>自宅等        | ÷ |  |
| このプロファイルに切り替え直す  | ✔ 大学                 |   |  |
| 現在の設定をプロファイルに上書き | デバイス                 | • |  |
|                  | ローカル エリア接続           | • |  |
|                  | ワイヤレスネットワーク接続        | • |  |

図と同じように、「大学」から「このプロファイルに切り替え直す」を選びます。 しばらくすると、切り替えが完了します。

- 3. タスクトレイに以下の図のようなフキダシが出てきますので、フキダシをクリックして
  - ください。

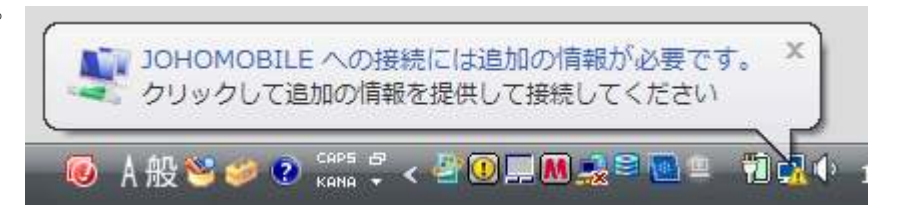

以下の左図のようなウインドウが出てきますので、ユーザ名とパスワードにあなたの情報サービスセンターのアカウント情報を入力して OK を押してください。ログオンドメインは空欄のままにします。

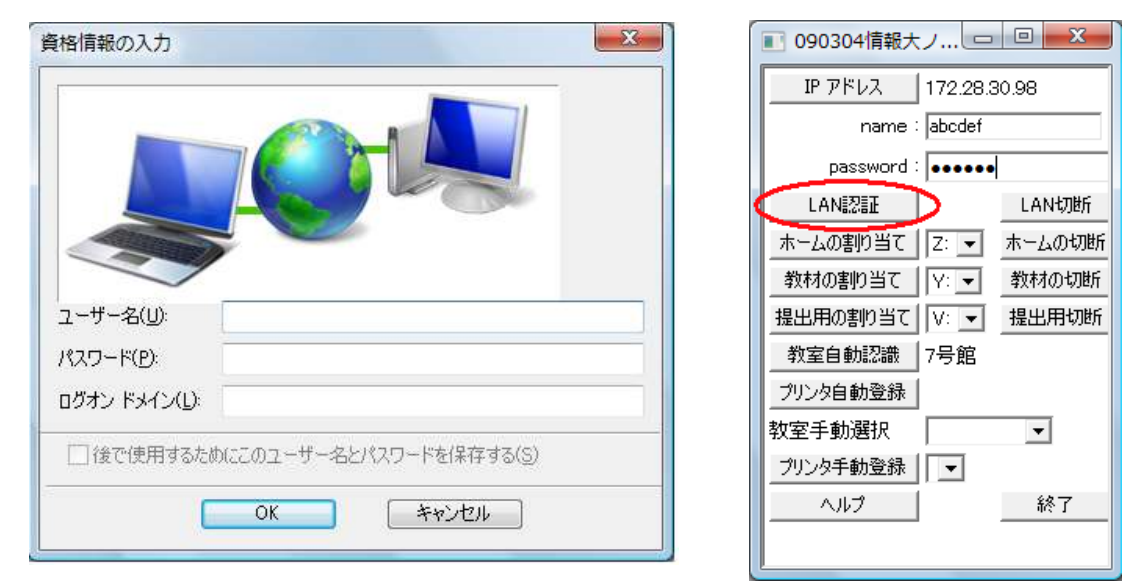

- 5. うまくいくと、無線 LAN の接続に成功しますので、Web ブラウザで <u>https://10.0.0.1/</u> に つないでログイン、あるいは情報大ネットツール(上右図)でユーザ名とパスワードを入 力し「LAN 認証」ボタンを押します。認証に成功すると、ネットワーク接続完了です。
- B. ConfigFreeの設定をやり直す方法

一度だけ複雑な作業が必要ですが、その後は、Windows Vista における本来の接続方法が 使用できます。根本的な解決方法といえます。

- 1. 方法Aの1と2の操作を行います(ConfigFreeの大学プロファイルに切り替え直します)。
- 2. InternetExplorer を起動し、図のように「ツール」メニューから「インターネットオプ

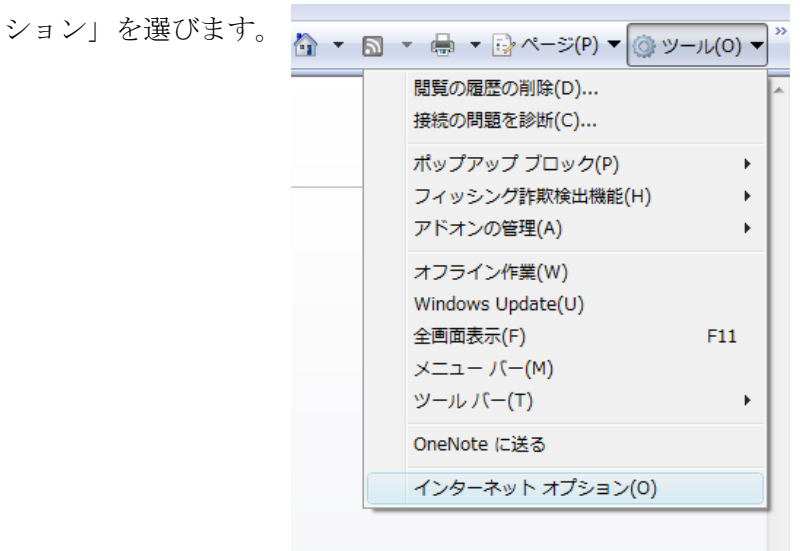

3. 左図のようなウインドウが開くので、最上部にある「接続」タブをクリックします。 すると右図のようになるので、「LAN の設定」ボタンを押します。

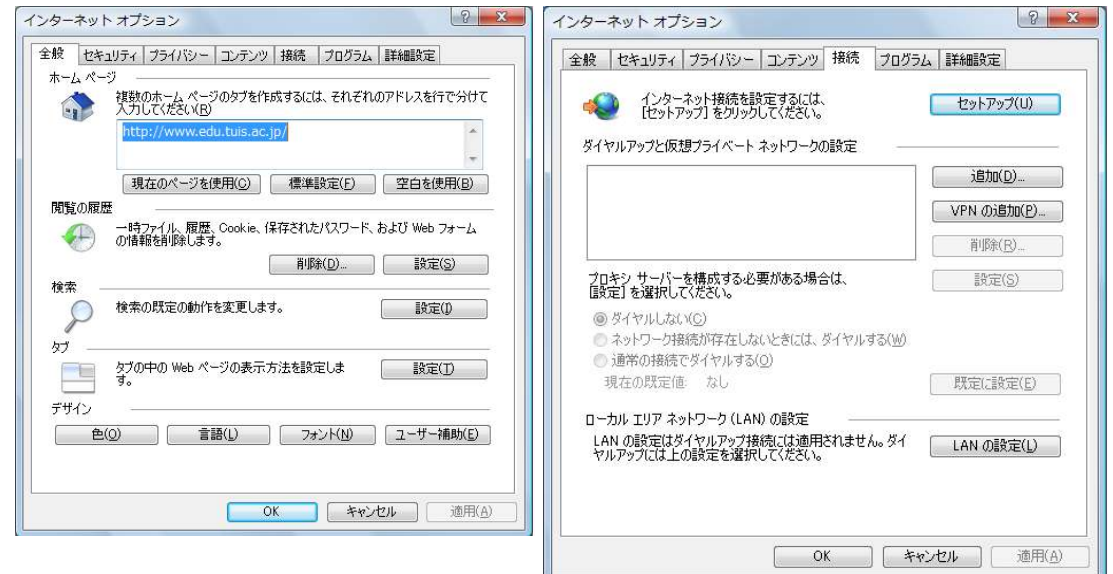

4. 図のようなウインドウが開くので、下部のプロキシサーバーの「LAN にプロキシサー バーを使用する」のチェックを外します。

| ローカル エリア ネットワーク (LAN) の設定                                                                                                    |
|----------------------------------------------------------------------------------------------------|
| 自動構成<br>自動構成にすると、手動による設定事項を上書きする場合があります。手動による<br>設定事項を確保するには、自動構成を使用不可にしてください。                                                                             |
| フロキシ サーバー<br>マロキシ サーバーを使用する (これらの設定はダイヤルアップまたは VPN<br>続には適用されません)(2)<br>アドレス(E): proxyedutuis.ac.jr ポード(I): 8080 詳細設定(C)<br>マローカル アドレスにはプロキシ サーバーを使用しない(B) |
| OK         キャンセル                                                                                                    |

以下のようになりますので、OKを押します。

| ローカル エリア ネットワーク (LAN) の設定                                                               |  |  |  |  |
|-----------------------------------------------------------------------------------------|--|--|--|--|
| 自動構成<br>自動構成にすると、手動による設定事項を <u>上書</u> きする場合があります。手動による<br>設定事項を確保するには、自動構成を使用不可にしてください。 |  |  |  |  |
| 回設定を自動的に検出する(A)                                                                         |  |  |  |  |
| □ 自動構成スクリプトを使用する(S)                                                                     |  |  |  |  |
| アドレス( <u>R</u> ):                                                                       |  |  |  |  |
| プロキシ サーバー                                                                               |  |  |  |  |
| □ LAN にプロキシ サーバーを使用する にれらの設定はダイヤルアップまたは VPN<br>接続には適用されません)(公                           |  |  |  |  |
| アドレス(E): proxy.edu.tuis.ac.jr,ポート(T): 8080 詳細設定(C)                                      |  |  |  |  |
| ✓ ローカル アドレスにはプロキシ サーバーを使用しない(B)                                                         |  |  |  |  |
| OKキャンセル                                                                                 |  |  |  |  |

5. 図のようにタスクトレイにある ConfigFree のアイコンを左クリックし、「大学」から「現 在の設定をプロファイルに上書き」を選びます(前の操作がうまくいっていない場合は 選べないようになります)。

|                  | ConfigFree"          |  |  |
|------------------|----------------------|--|--|
|                  | ConfigFree WPSセットアップ |  |  |
|                  | レーダー                 |  |  |
|                  | ネットワーク診断             |  |  |
|                  | プロファイル<br>自字等        |  |  |
| このプロファイルに切り替え直す  | ✔ 大学                 |  |  |
| 現在の設定をプロファイルに上書き | デバイス                 |  |  |
|                  | ローカル エリア接続           |  |  |
|                  | ワイヤレス ネットワーク接続       |  |  |

 L記3と同様に Internet Explorer のインターネットオプションから「LAN の設定」 ボタンを押します。そして、今度は「LAN にプロキシサーバーを使用する」のチェッ クをつけます(元の状態に戻します)。図のようになります。

| ローカル エリア ネットワーク (LAN) の設定                                                      | x |
|--------------------------------------------------------------------------------|---|
| 自動構成<br>自動構成にすると、手動による設定事項を上書きする場合があります。手動による<br>設定事項を確保するには、自動構成を使用不可にしてください。 | 5 |
| <ul> <li></li></ul>                                                            |   |
| アドレス(B):<br>プロキシ サーバー                                                          |   |
| MN にプロキシ サーバーを使用する にれらの設定はダイヤルアップまたは VPM<br>続には適用されません)(2)                     | 4 |
| アドレス(E): proxy.edu.tuis.ac.jr, ポート(T): 8080 詳細設定(C                             | ) |
| 図 ローカル アドレスにはプロキシ サーバーを使用しない(B)                                                |   |
| OK キャンセノ                                                                       | ١ |

7. 上記 5 と同様に、ConfigFree の「大学」の「現在の設定をプロファイルに上書き」を 選びます。これで、以降は Windows Vista 本来の接続方法になります。以下にその手 順を示します。

## 【JOHOMOBILE の接続方法】

1. 図のようなフキダシが出る場合は、フキダシをクリックして、4.に進みます。

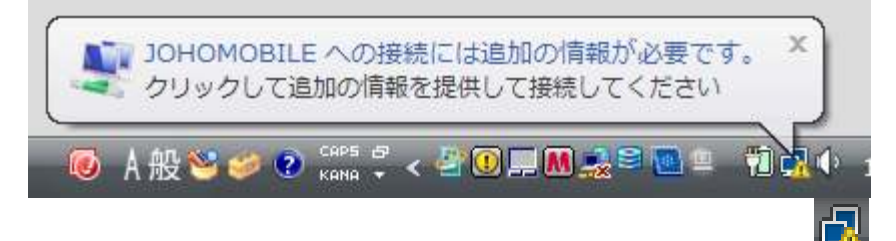

フキダシが出てこない場合は、タスクバーにあるネットワークアイコン を左ダブル クリックします。すると下図のようになるので、「ネットワークに接続」をクリックし ます(右クリックで「ネットワークに接続」を選んでもかまいません)。

| 現在の | )接続先:                 |                 |           |
|-----|-----------------------|-----------------|-----------|
| 2   | 識別されて<br>アクセス:        | いないネッ<br>限られた接  | トワーク<br>続 |
| 7   | <u>ネットワ</u><br>ネットワーク | ークに接続<br>と共有セン・ | 9-        |
|     | ) 😹 😐 🐻 S             | 1               | · 17:28   |

2. 図のように出てきたウインドウ中の「JOHOMOBILE」をダブルクリックします。

| 表        | <b>夏示</b> すべて    |                     |       |
|----------|------------------|---------------------|-------|
| 5        | JOHOMOBILE       | セキュリティの設定が有効なネットワーク | lite, |
| £        | 1998, 1998, 1978 | セキュリティの設定が有効なネットワーク | llte. |
| Ł        | ED-607-WEIGHT    | セキュリティの設定が有効なネットワーク | lite. |
| <u>.</u> | RIGHTERSTREET    | セキュリティの設定が有効なネットワーク | llee  |

3. 図のように「別のログオン情報が必要です」と表示されるので、「別のログオン情報を 入力または選択します」を選びます。

※ ここで、接続に失敗したという結果が表示される場合は、前の設定がうまくいって いません。方法 B を最初からやり直してください。

| <ul> <li>         ・・・・・・・・・・・・・・・・・・・・・・・・・・・・・</li></ul>                               |
|-----------------------------------------------------------------------------------------|
| このネットワークに接続するには、別のログオン情報が必要です。<br>このネットワークに接続するには、証明書を選択するか、ユーザー名とパスワードを入力す<br>る必要があります |
| → 別のログオン情報を入力または選択します(E)                                                                |
| → 別のネットワークに接続します(C)                                                                     |
| キャンセル                                                                                   |

以下の左図のようなウインドウが出てきますので、ユーザ名とパスワードにあなたの情報サービスセンターのアカウント情報を入力して OK を押してください。ログオンドメインは空欄のキキにします

| 資格情報の入力                             | ■ 090304情報大 | Le       | o X    |
|-------------------------------------|-------------|----------|--------|
|                                     | IP アドレス     | 172.28.3 | 80.98  |
|                                     | name        | : abcdef |        |
|                                     | password    | •••••    |        |
|                                     | LANIZIE     | D        | LAN切断  |
|                                     | ホームの割り当て    | Z: 💌     | ホームの切断 |
|                                     | 教材の割り当て     | Y: 💌     | 教材の切断  |
| ユーザー名(山):                           | 提出用の割り当て    | V: 💌     | 提出用切断  |
| パスワード( <u>P</u> ):                  | 教室自動認識      | 7号館      |        |
| ログオン ドメイン(L):                       | プリンタ自動登録    |          |        |
|                                     | 教室手動選択      |          | -      |
| □1をいた用するためにとのエーリー 石とハイソート 図本社 する(3) | プリンタ手動登録    | -        |        |
| OK ++21/                            |             |          | 終了     |
|                                     |             |          |        |

 5. うまくいくと、無線 LAN の接続に成功しますので、
 Web ブラウザで <u>https://10.0.0.1/</u> につないでログイン、あるいは情報大ネットツール (上右図)でユーザ名とパスワードを入力し「LAN 認証」ボタンを押します。認証に成功 すると、ネットワーク接続完了です。

以上